## **Nondegree-seeking Application Process**

Scenario: applicant wishes to take graduate level course/courses at TTU in order to enhance their skills. Applicant is not seeking a graduate degree.

- 1. Applicant meets with department and discusses desired course. When approval on course selection is received, student begins application process.
- 2. Student applies at the Graduate Studies application page (see below).
  - a. Student to select "Graduate Nondegree Application"
- 3. Student begins the application process by entering student information and demographics.

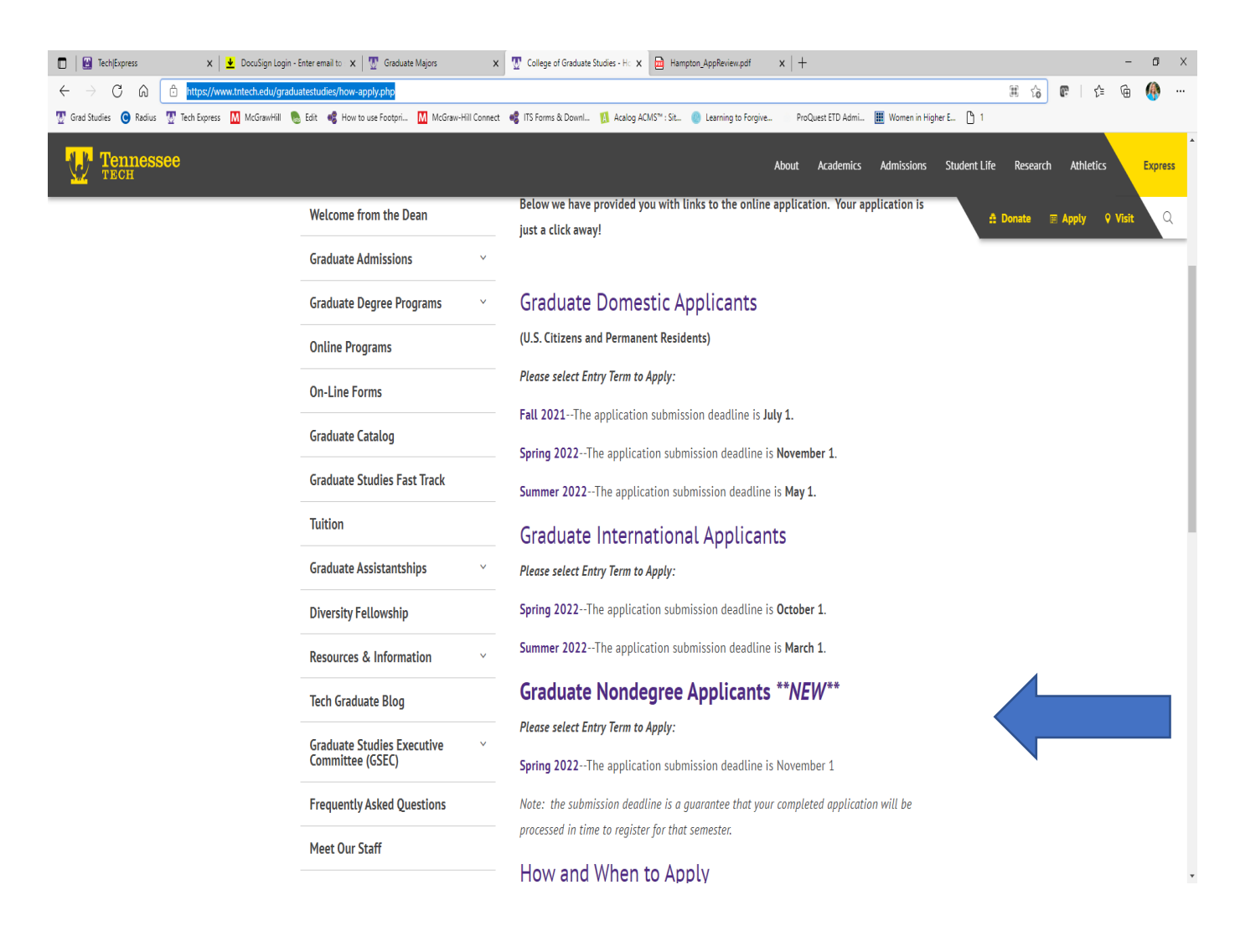

- 4. Student selects 'Planned Program of Study' section and inputs the following (see screen shot below for details):
  - a. Apply for entry as 'GRADUATE NONDEGREE'
  - b. Degree level for which student applying is 'GRADUATE'

- c. Select intended program: 'NONDEGREE + COLLEGE' (the college should match the type of course you are taking, for instance an applicant wanting to take an MBA course would select 'NONDEGREE-BUSINESS'). (See Arrow below.)
- d. Select how you heard about the program.
- e. Enter the course or courses that you wish to take (THIS MUST BE COMPLETE) (See Arrow below.)

| - 10                    |                                                  |                                                                                          | •                                                                   |                                                                                    |                                                                    | 1.1                                               |                         |      |   |     |     |       |
|-------------------------|--------------------------------------------------|------------------------------------------------------------------------------------------|---------------------------------------------------------------------|------------------------------------------------------------------------------------|--------------------------------------------------------------------|---------------------------------------------------|-------------------------|------|---|-----|-----|-------|
| Tech/Express            | 🗙 🛛 👱 DocuSign Login - Enter email to 🛛 🗙 🗍 🕎    | Graduate Majors X                                                                        | Contraction Tennessee Tech Unive                                    | ersity 🗙 ៉ Ham                                                                     | pton_AppReview.pdf X                                               | (   +                                             |                         |      |   |     | - ć | X     |
| $\leftrightarrow$ ) C A | https://tntech.radiusbycampusmgmt.com/ssc/aform, | 171B81170x6R0x670cd73F.ssc                                                               |                                                                     |                                                                                    |                                                                    |                                                   |                         | 0 to | e | ۲j≡ | ê 🍕 | • ••• |
| Trad Studies 🔞 Radius   | 🕎 Tech Express 🛛 McGrawHill 👵 Edit 🦂 How to use  | Footpri McGraw-Hill Connect                                                              | 🔹 ITS Forms & DownI                                                 | 🚺 Acalog ACMS™ : Sit                                                               | learning to Forgive                                                | ProQuest ETD Admi                                 | 🔡 Women in Higher E 🗋 1 |      |   |     |     |       |
|                         |                                                  | Previous Sr                                                                              | Ten:<br>Spring 2022 G                                               | NESS<br>NESS<br>TECH                                                               | ee<br>nncel-WILL NOT save                                          | Next                                              |                         |      |   |     |     |       |
|                         |                                                  | Welcome! Student Information                                                             | Demographic Informat                                                | ion Emergency Contact                                                              | Information Planned Progr                                          | ram of Study                                      |                         |      |   |     |     |       |
|                         |                                                  | Previous College Information                                                             | Military Services Electro                                           | inic Signature Requirem                                                            | ents                                                               |                                                   |                         |      |   |     |     |       |
|                         |                                                  |                                                                                          |                                                                     |                                                                                    |                                                                    | * = Required Field                                |                         |      |   |     |     |       |
|                         |                                                  | Student Plans                                                                            |                                                                     |                                                                                    |                                                                    |                                                   |                         |      |   |     |     |       |
|                         |                                                  | * I am applying for entry as a:<br>Graduate Nondegree V                                  |                                                                     |                                                                                    |                                                                    |                                                   |                         |      |   |     |     |       |
|                         |                                                  | * Degree Level for which you are                                                         | applying:                                                           |                                                                                    |                                                                    |                                                   |                         |      |   |     |     |       |
|                         |                                                  | Graduate V Please select your intended pro                                               | namimaior                                                           |                                                                                    |                                                                    |                                                   |                         |      |   |     |     |       |
|                         |                                                  | Nondegree (Engineering V                                                                 | grammajor.                                                          |                                                                                    |                                                                    |                                                   |                         |      |   |     |     |       |
|                         |                                                  | How did you hear about our prog<br>US News and World Rep •                               | ram?                                                                |                                                                                    |                                                                    |                                                   |                         |      |   |     |     |       |
|                         |                                                  | Undergraduate Inquiry<br>University Administrator<br>University Website<br>Yield Event * |                                                                     |                                                                                    |                                                                    |                                                   |                         |      |   |     |     |       |
|                         |                                                  | Nondegree Applicants                                                                     |                                                                     |                                                                                    |                                                                    |                                                   |                         |      |   | _   | _   |       |
|                         |                                                  | * Please indicate the course(s) yo<br>MBA 6990                                           | ou wish to take:                                                    |                                                                                    |                                                                    |                                                   |                         |      |   |     |     |       |
|                         |                                                  | Previous Sa                                                                              | we Finish Later                                                     | Ca                                                                                 | ncel - WILL NOT save                                               | Next                                              |                         |      |   |     |     |       |
|                         |                                                  | If you cannot complete any section<br>application, then log back in using                | of this application, please clic<br>) your self-service portal cred | ck the Finish Later option, ga<br>dentials to finish this applicat<br>application. | ther your necessary materials n<br>on! Once submitted, you will no | needed to complete the<br>ot be able to edit this |                         |      |   |     |     |       |

Student will complete the application and when all sections are completed, the student will SUBMIT the application.

After submission, student will return to the application portal to submit via UPLOAD:

- 1. Required bachelor's degree TRANSCRIPTS.
- 2. Proof of citizenship/state residency. A copy of the Tennessee driver's license is suitable.

## What happens next?

COGS personnel will verify the submitted application to determine which courses the student wishes to take and if the transcripts are attached. If the application is complete, COGS will mark it READY FOR REVIEW.

COGS will submit the application in AppReview as a "Regular Bundle". The application will be sent to the department in which the identified course/courses is being offered. The department reviewing committee or representative will notice NONDEGREE as the student major under the APPLICATIONS heading (see AppReview screen shot below).

| •                                  | Contact Information                                                                                                    |  |  |  |  |
|------------------------------------|----------------------------------------------------------------------------------------------------|--|--|--|--|
|                                    | First Name:                                                                                                    |  |  |  |  |
|                                    | Last Name: Hangeton                                                                                                    |  |  |  |  |
|                                    | Email: dalate & hereafter @genelictom                                                                                                    |  |  |  |  |
|                                    | Mobile:                                                                                                    |  |  |  |  |
|                                    | Middle Name: Diede                                                                                                    |  |  |  |  |
|                                    | Academic Level:                                                                                                    |  |  |  |  |
|                                    | Contact States and States and State |  |  |  |  |
|                                    | Contact City:                                                                                                    |  |  |  |  |
| Contact Postal Code: 37207         |                                                                                                    |  |  |  |  |
| Contact State Picklist: Tennessee  |                                                                                                    |  |  |  |  |
| Mailing/Permanent Address Same: No |                                                                                                    |  |  |  |  |
|                                    | Mailing Addreements to the Conference Rd                                                                                                    |  |  |  |  |
|                                    | Malling Address Zip Code: 87505-3343                                                                                                    |  |  |  |  |
|                                    | Mailing State Fullies                                                                                                    |  |  |  |  |
|                                    | Mailing City: Santa Fe                                                                                                    |  |  |  |  |
|                                    | Source (Contacts): Career Fair/Info Session                                                                                                    |  |  |  |  |
|                                    |                                                                                                    |  |  |  |  |
| •                                  | Applications                                                                                                    |  |  |  |  |
|                                    | Application Review Status: Under Review                                                                                                    |  |  |  |  |
|                                    | Application Academic Level: Master's                                                                                                    |  |  |  |  |
|                                    | CI Flight Path: No                                                                                                    |  |  |  |  |
|                                    | Graduate Majors: Nondegree (Engineering)                                                                                                    |  |  |  |  |
|                                    | Iteration Name (Applications): Graduate Domestic Fall 2021                                                                                                    |  |  |  |  |

## Department determines decision and submits via AppReview

COGS will notify the student of the decision.